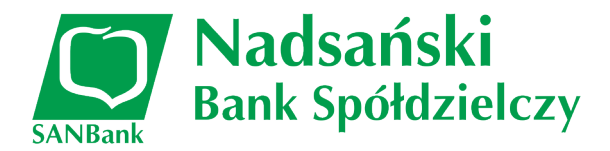

## Złożenie wniosku Tarcza PFR 2.0 w systemie I-Bank

Formularz wniosku o wypłatę subwencji z programu Tarcza PFR 2.0 jest dostępny dla klienta bankowości elektronicznej I-Bank na dwa sposoby:

### 1. Przycisk w pasku narzędziowym głównego okna programu

Przycisk **[Dodaj wniosek]** dostępny jest w pasku narzędziowym głównego okna programu po zalogowaniu do systemu (Rys. 1). Po jego kliknięciu wyświetlona zostanie lista dostępnych w systemie formularzy i wniosków.

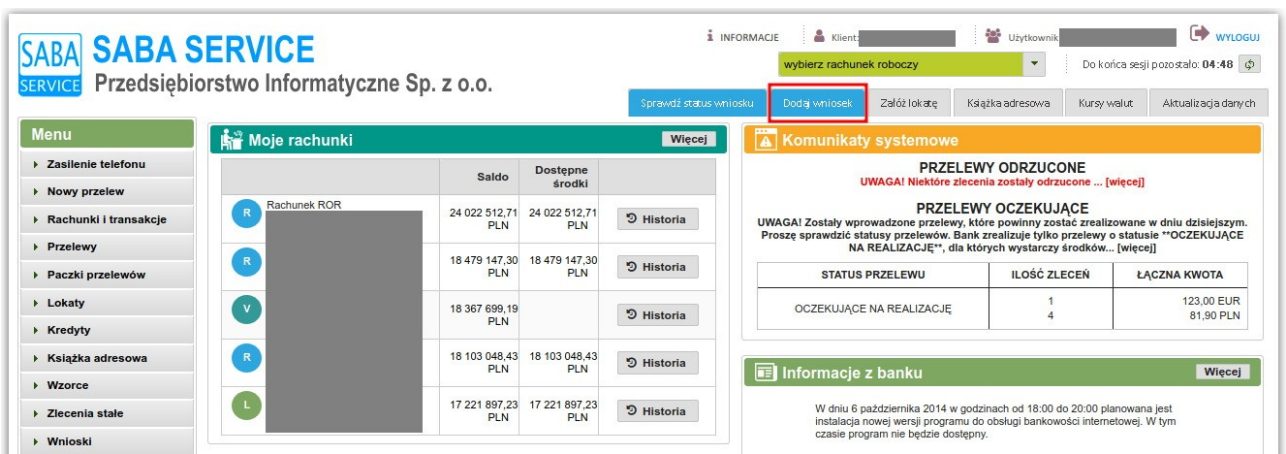

Rys. 1: Okno systemu I-Bank z zaznaczonym przyciskiem dodawania nowego wniosku na panelu głównego okna programu

### 2. Menu Wnioski → Nowy wniosek

Po zalogowaniu do systemu I-Bank dysponent klienta może wybrać z menu bocznego opcję **Wnioski** → **Nowy wniosek**. Po wybraniu tej opcji również zostanie wyświetlona lista dostępnych w systemie formularzy i wniosków.

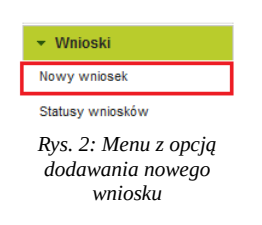

Po wybraniu jednej z dwóch wymienionych powyżej opcji dysponent klienta zostanie przekierowany do listy formularzy i wniosków dostępnych w systemie I-Bank. W celu wypełnienia wniosku o wypłatę subwencji z programu Tarcza PFR 2.0, należy na liście odnaleźć i kliknąć opcję **Wniosek tarcza Finansowa Polskiego Funduszu Rozwoju 2.0** (Rys. 3).

| Wybierz wniosek, który chcesz złożyć                                                         |
|----------------------------------------------------------------------------------------------|
| Wybierz wniosek                                                                              |
| → PFR                                                                                        |
| Wniosek monitoring rolnika nieprowadzącego sprawozdawczości                                  |
| Wniosek o umocowanie beneficjenta do Tarczy Finansowej PFR                                   |
| Wniosek dane do monitoringu rocznego KPiR/RT                                                 |
| Wniosek dane do monitoringu kwartalnego KPiR/RT                                              |
| Wniosek dane do monitoringu kwartalnego PK                                                   |
| Wniosek tarcza Finansowa PFR dla MŚP                                                         |
| Wniosek tarcza Finansowa Polskiego Funduszu Rozwoju 2.0                                      |
| Wniosek monitoringu rocznego PK                                                              |
| Rys. 3: Lista wniosków i formularzy w systemie I-Bank z zaznaczonym wnioskiem Tarcza PFR 2.0 |

Wyświetlone zostanie okno informacyjne o przebiegu procesu składania wniosku o wypłatę subwencji z programu Tarcza PFR 2.0.

| Dodanie nowego wniosku                                                                                                    |                                                                                                    |                                                                                         |                                                                                          |  |
|----------------------------------------------------------------------------------------------------|----------------------------------------------------------------------------------------------------|-----------------------------------------------------------------------------------------|------------------------------------------------------------------------------------------|--|
|                                                                                                    | 2                                                                                                    | 3                                                                                       | 4                                                                                        |  |
| Informacje                                                                                                    | Wprowadzanie danych                                                                                                    | Podpisanie wniosku                                                                      | Wysylka wniosku                                                                          |  |
|                                                                                                    |                                                                                                    | Dubling Freedom Dame in 0.0                                                             |                                                                                          |  |
|                                                                                                    | Tarcza Finansowa                                                                                                    | Polskiego Funduszu Rozwoju 2.0                                                          |                                                                                          |  |
| <ol> <li>W pierwszym kroku proszę wybrać rachunek, na który będą przz<br/>Na drugim ekranie trzeba będzie sprawdzić poprawność danych fir<br/>Następnie wprowadzone dane muszą zostać podpisane prywatnyr<br/>Na koniec dane zostaną przekazane na serwer do Państwowego F</li> </ol>                                                                                                    | :kazywane wyplaty.<br>my i uzupełnić brakujące pola.<br>n kluczem cyfrowym lub potwierdzone kodem SMS.<br><sup>-</sup> unduszu Rozwoju, na którym należy dokończyć wypeł | inienie formularz wniosku.                                                              |                                                                                          |  |
| Jeśli chcesz złożyć wniosek Tarcza Finansowa Polskiego Fundusz                                                                                                    | u Rozwoju 2.0, wybierz rachunek, którego ma dotyczyć                                                                                                    | ć wniosek i wciśnij przycisk DALEJ                                                      |                                                                                          |  |
| Przedsiębiorco, zanim złożysz wniosek:                                                                                                    |                                                                                                    |                                                                                         |                                                                                          |  |
| 1. Upewnij się, że dane firmy widoczne w bankowości elektror                                                                                                    | nicznej są aktualne (zgodnie z wpisem we właściwym r                                                                                                    | ejestrze).                                                                              |                                                                                          |  |
| 2. Zweryfikuj czy posiadasz odpowiednie umocowanie do złożenia wniosku i zawarcia umowy subwencji w formie elektronicznej (wydruk z CEIDG, odpis z KRS lub pełnomocnictwo).<br>Jeśli z odpisu KRS lub z wydruku z CEIDG nie wyniku uprawnienie do samodzielnej reprezentacji przedsiejskichory przez osobę składającą wniosek, niezbędne jest załączenie pełnomocnictwa ( <u>zgodnego ze wzorem dostepnym na stronie PFR</u> )<br>podpisamego kwalifikowanym podpisem elektronicznym (UWAGA; profit zaufany nie spełnie) warunków kwalifikowanego podpisu. |                                                                                                    |                                                                                         |                                                                                          |  |
| 3. Sprawdź czy na dzień 31 grudnia 2019 r. oraz 1 listopada 2020 r. oraz na dzień składania wniosku prowadzileś działalność gospodarczą w ramach przynajmniej jednej z <u>branż wskazanych przez PFR</u> .                                                                                                    |                                                                                                    |                                                                                         |                                                                                          |  |
| <ol> <li>Przygotuj informacje o wysokości Przychodów w wybranyc<br/>- od 1 kwietnia 2020 do 31 grudnia 2020 w porównaniu z a<br/>- od 1 października 2020 do 31 grudnia 2020 w porównani</li> </ol>                                                                                                    | h przez Ciebie okresach do porównania:<br>analogicznym okresem roku 2019, albo<br>iu z analogicznym okresem roku 2019.                                                   |                                                                                         |                                                                                          |  |
| 5. Dodatkowo w przypadku MŚP przygotuj informacje o faktycznych i prognozowanych:<br>• Przychodach w miesiącach:<br>* styczeń, luty, marzec, listopad i grudzień roku 2019,<br>* listopad i grudzień roku 2020,<br>• styczach, statych w miesiącach:<br>* listopad i grudzień roku 2020,<br>* styczeń, luty i marzec roku 2021,<br>* listopad i grudzień roku 2020,                                                                                                    |                                                                                                    |                                                                                         |                                                                                          |  |
| 6. Przygotuj informację o liczbie zatrudnionych pracowników:<br>- na potrzeby ustalenia statusu przedsiębiotry (Mikoffima/MŠP) na dzień 31 grudnia 2019 r., a w przypadku braku jakiegokolwiek pracownika na dzień 31 lipca 2020 r.<br>Prze pracownika rozemie się odce zatrudniony w jązenia w przeiczeniu na piene etały z wyłączeniem pracowników przebywających na urbąuch maderzyniakch, rodzistelakch, wychowawczych lub zatrudnionych w celu przygotowania zawodowego,                                                                              |                                                                                                    |                                                                                         |                                                                                          |  |
| <ul> <li>na potrzeby wyliczenia kwoty subwencji finansowej na dż</li> <li>Za pracownika uważa się osobę fizyczną, która była zgłoszona przez</li> <li>przedsiębiorca odprowadza składki na ubezpieczenie społeczne. Wiic</li> </ul>                                                                                                    | zień 30 września 2020 r.<br>przedsiębiorcę do ubezpieczenia społecznego w przeliczeniu na<br>za się także osoby np. na urlopach wychowawczych, macierzyń:                | a pełny wymiar czasu pracy lub osobę współpracującą z przedsiębio<br>skich, ojcowskich. | rcą, niezależnie od formy prawnej tej współpracy (np. umowy cywilnoprawne) oraz na którą |  |
| Rachunek: BPS - Tarcza 2.0 - Scenariusz 02 888367000000020                                                                                                    | 08520000002 -                                                                                                    |                                                                                         |                                                                                          |  |
| x Zrezygnuj ← Powrót → Dalej                                                                                                    |                                                                                                    |                                                                                         |                                                                                          |  |

Rys. 4: Informacje o danych niezbędnych do wypełnienia wniosku Tarcza PFR 2.0

## Lista rachunków dostępnych na wniosku Tarcza PFR 2.0

Po wyświetleniu formularza nowego wniosku o subwencję z programu Tarcza PFR 2.0, osoba składająca wniosek w imieniu firmy zobowiązana jest na wskazania z rozwijalnej listy właściwego, firmowego rachunku bankowego (Rys. 4).

Po wybraniu rachunku firmowego z listy dostępnych rachunków na formularzu wniosku, należy kliknąć przycisk **[Dalej]**. System bankowości elektronicznej sprawdzi, czy dane dysponenta (numer PESEL) oraz dane na rachunku (NIP, nazwa firmy itp.) są kompletne do złożenia wniosku.

Jeżeli dane rachunku oraz dysponenta są kompletne to system wyświetli kolejny formularz z danymi firmy (Punkt 3 – Wprowadzanie danych)

Jeżeli osoba składająca wniosek z dostępnych rachunków wybrała rachunek, którego dane nie są zweryfikowane (dane niekompletne) lub kompletne nie są dane dysponenta to po kliknięciu przycisku [Dalej] wyświetlony zostanie odpowiedni komunikat informujący o braku weryfikacji. Weryfikację przeprowadzi Bank w godzinach jego pracy.

Po poprawnej weryfikacji należy powtórzyć kroki począwszy od punktu pierwszego tej instrukcji, a następnie przejść do punktu 3 – Wprowadzanie danych.

### 3. Wprowadzanie danych

Na formularzu wyświetlone zostaną informacje o firmie, która ubiega się o subwencję. Należy zweryfikować poprawność danych.

Dodatkowo na formularzu wyświetlane są dane osobowe dysponenta składającego wniosek. Należy uzupełnić adres skrzynki pocztowej e-mail oraz numer telefonu. Numer telefonu zostanie przekazany do systemu Ministerstwa w celu autoryzacji składanego wniosku.

Po zweryfikowaniu danych na formularzu wniosku należy kliknąć przycisk [Dalej] (Rys. 5).

| Dodanie nowego wniosku                                    |                                                            |                    |                 |
|-----------------------------------------------------------|------------------------------------------------------------|--------------------|-----------------|
| 1                                                         | 2                                                          | 3                  | 4               |
| Informacje                                                | Wprowadzanie danych                                        | Podpisanie wniosku | Wysylka wniosku |
| Proszę sprawdzić poprawność danych firmy i uzupełnić pust | pola. Jeśli dane są prawidłowe, proszę kontynuować wciskaj | jąc przycisk Dalej |                 |
| ne firmy                                                  |                                                            |                    |                 |
| Rachunek: cenariusz 02 888367000000                       | J2008520000002 👻                                           |                    |                 |
| Nazwa firmy:                                              |                                                            |                    |                 |
| Numer NIP: * Numer REGON: *                               |                                                            |                    |                 |
| Numer KRS:                                                |                                                            |                    |                 |
| Miejscowość: Kod pocztowy:                                | 76-014                                                     |                    |                 |
| Ulica: Numer domu:                                        |                                                            |                    |                 |
| Kraj:                                                     |                                                            |                    |                 |
| Data rozpoczęcia<br>działalności *                        |                                                            |                    |                 |
| ne osoby uprawnionej do złożenia wniosku                  |                                                            |                    |                 |
| Imię: Nazwisko: *                                         |                                                            |                    |                 |
| Numer PESEL: * 2                                          |                                                            |                    |                 |
| Adres e-mail: xample.net                                  |                                                            |                    |                 |
| komörkwego do<br>autoryzacji: *                           |                                                            |                    |                 |
| autoryzacji: *<br>× Zrezygnuj ↔ Powrót → Dalej            |                                                            |                    |                 |

Rys. 5: Formularz wniosku z danymi firmy ubiegającej się o subwencję

Wprowadzone na formularzu wniosku dane należy autoryzować za pomocą posiadanego środka autoryzacji (klucz cyfrowy, kod SMS).

Po złożeniu prawidłowego podpisu elektronicznego na formularzu wniosku, wyświetlone zostanie okno podsumowania. Należy kliknąć przycisk **[Dalej]** w celu przesłania danych na serwer platformy Eximee.

| Dodanie nowego wnic           | osku             |                     |                     |                    |                 |
|-------------------------------|------------------|---------------------|---------------------|--------------------|-----------------|
| 6                             | 1                |                     | 2                   | 3                  | 4               |
| Inform                        | macje            |                     | Wprowadzanie danych | Podpisanie wniosku | Wysyłka wniosku |
| Dane firmy                    |                  |                     |                     |                    |                 |
| Rachunek:                     | z 02 8883        | 6700000020085200000 | 2 *                 |                    |                 |
| Nazwa firmy:                  |                  |                     |                     |                    |                 |
| Numer NIP: *                  |                  | Numer REGON: *      |                     |                    |                 |
| Numer KRS:                    |                  |                     |                     |                    |                 |
| Mieiscowość                   |                  | Kod pocztowy:       | 76-014              |                    |                 |
| I lice                        | 3.64             | Numer domu:         |                     |                    |                 |
| Kanis                         |                  | Humer comu.         |                     |                    |                 |
| Riaj.                         |                  |                     |                     |                    |                 |
| Para Loshorségia              |                  |                     |                     |                    |                 |
| Dane osoby upraw              | ku               |                     |                     |                    |                 |
| lmię:                         | Nazwisł          | ko:                 |                     |                    |                 |
| Numer PESEL: *                |                  |                     |                     |                    |                 |
| Adres e-mail:                 |                  | example.net         |                     |                    |                 |
| Numer telefonu komórkowego do | o autoryzacji: * |                     |                     |                    |                 |

Rys. 6: Podsumowanie danych wniosku po złożeniu podpisu na dokumencie za pomocą środka autoryzacji

Po poprawnym wysłaniu danych na serwery platformy Eximee wyświetlone zostanie odpowiednie okno formularza, na którym należy kliknąć przycisk **[Otwórz wniosek]** (Rys. 7).

| Dodanie nowego wniosku                                                                                                    |                                              |
|----------------------------------------------------------------------------------------------------|----------------------------------------------|
| Twoje dane zostały przekazane na serwer Polskiego Funduszu Rozwoju. Proszę teraz wcisnąć przycisk:<br>Formularz zostanie otwarty w nowym oknie. Po jego wypełnieniu można powrócić do tego programu. | Otwórz wniosek i wypełnić formularz wniosku. |

Rys. 7: Okno potwierdzające poprawność przesłania danych na serwer platformy Eximee

Po kliknięciu przycisku **[Otwórz wniosek]** w nowej karcie przeglądarki otworzy się wstępnie wypełniony wniosek z danymi przesłanymi z systemu I-Bank.

UWAGA! Poniżej prezentujemy zrzuty ekranowe z etapów wypełniania wniosku na platformie wniosków EXIMEE. Szczegółowy opis poszczególnych etapów z podziałem na sektory MIKROPRZEDSIĘBIORCÓW oraz MŚP znajdziecie Państwo w osobnych instrukcjach, odpowiednio "Instrukcja\_MIKRO" oraz "Instrukcja\_MSP"

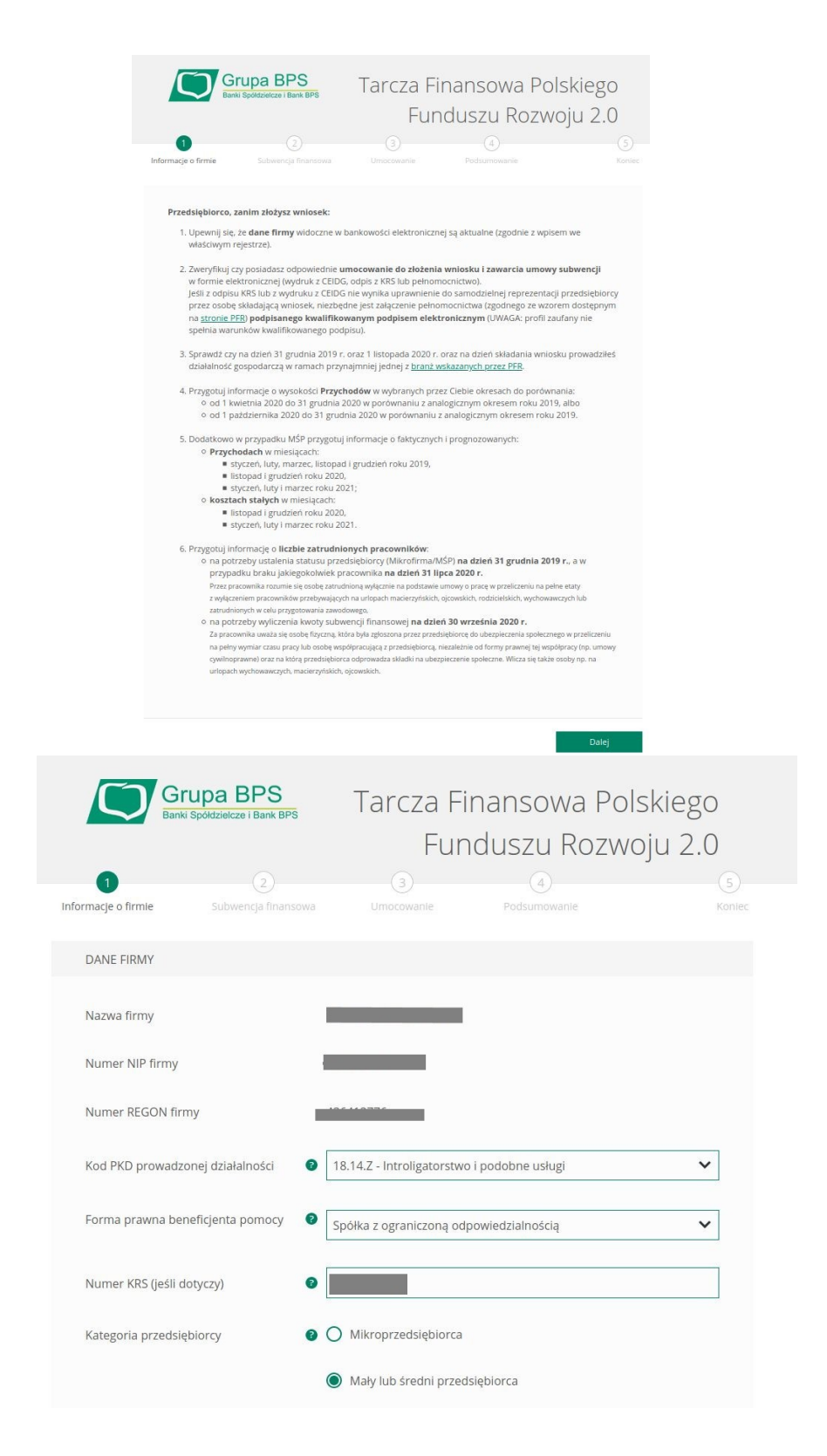

Na kolejnych ekranach wniosku należy uzupełnić informacje o prowadzonej działalności gospodarczej, przychodach uzyskanych przed i w trakcie trwania pandemii COVID-19 oraz załączyć dokumenty pełnomocnictwa.

|                | Grupa BPS<br>Banki Społdzielcze i Bank BPS                                                                                  | Tarcza Finansowa Polskiego<br>Funduszu Rozwoju 2.0                  |            |
|----------------|----------------------------------------------------------------------------------------------------|---------------------------------------------------------------------|------------|
| Infc           | Załączane pliki muszą być w <b>formacie PDF.</b><br>W przypadku załączania dokumentów wyma<br><b>podpisy kwalifikowane.</b> | gających podpisu (np. pełnomocnictwa) upewnij się, że posiadają one | 5)<br>nlec |
|                | Dokument pełnomocnictwa                                                                                                    |                                                                     |            |
|                | Oswiadczenie.pdf (Pobierz)                                                                                                  | 證 Usuń                                                              |            |
|                | Załączony dokument poświadcza umocowa                                                                                       | inie dla                                                            |            |
|                | Typ numeru identyfikacyjnego                                                                                                | PESEL                                                               |            |
|                | Numer identyfikujący tożsamość                                                                                              |                                                                     |            |
| Os<br>up<br>re | soba składająca wniosek jest v<br>rawniona do samodzielnej v<br>prezentacji firmy (                                         | ) Nie                                                               |            |

| Odpis z KRS                                         |            |        |
|-----------------------------------------------------|------------|--------|
| Oswiadczenie.pdf ( <u>Pobierz</u> ) Dodaj załącznik |            | 避 Usuń |
| Inny dokument uzupełniający                         |            |        |
| Dodaj załącznik                                     |            |        |
| DANE REPREZENTANTÓW                                 |            |        |
| Imię 🕑                                              | Nazwisko 🥹 |        |
|                                                     |            | Edytuj |
| Wróć                                                |            | Dalej  |

System wniosków na podstawie wprowadzonych danych wyliczy maksymalną kwotę subwencji o jaką może starać się wnioskodawca. Należy uzupełnić kwotę subwencji o jaką stara się osoba składająca wniosek.

Na ostatnim ekranie składania wniosku wyświetlona zostanie informacja o firmie w imieniu, której składany jest wniosek oraz wnioskowana kwota subwencji. Po kliknięciu przycisku **Umowa subwencji finansowej PFR** można zapoznać się z treścią wstępnie przygotowanej umowy. Po weryfikacji danych należy kliknąć przycisk **[Wyślij wniosek]**.

| Grupa BPS<br>Banki Spöłdzielcze i Bank BPS | Tarcza Finansc<br>Funduszu | owa Polskiego<br>u Rozwoju 2.0 |
|--------------------------------------------|----------------------------|--------------------------------|
| Informacje o firmie Subwencja finansowa    | Umocowanie Podsum          | iowanie Koniec                 |
| PODSUMOWANIE                               |                            |                                |
| Dane firmy                                 |                            |                                |
| Wnioskowana kwota subwencji<br>finansowej  | 1 785 000,00 PLN           |                                |
| UMOWA SUBWENCJI FINANSOWEJ PFR             |                            |                                |
| Umowa_subwencji_finansowej_Pi              | FR.pdf                     |                                |
| Wróć                                       |                            | Wyślij wniosek                 |

Na numer telefonu przekazany do systemu przesłany zostanie kod SMS autoryzujący wniosek. Należy

| wprowadzić go<br>w odpowiednim<br>polu i ponownie | Gr                            | rupa BPS                   | Tarcza Fi<br>Fun   | nansowa Pc<br>duszu Rozw | olskiego<br>voju 2.0 |
|---------------------------------------------------|-------------------------------|----------------------------|--------------------|--------------------------|----------------------|
| kliknąć przycisk                                  | Informacje o firmie           | Subwencja finansowa        | Umocowanie         | Podsumowanie             | Koniec               |
| [Wyślij wniosek].                                 | PODSUMOWANIE                  |                            |                    |                          |                      |
|                                                   | Dane firmy                    |                            |                    |                          |                      |
|                                                   | Wnioskowana kwo<br>finansowej | ota subwencji 1            | 785 000,00 PLN     |                          |                      |
|                                                   | UMOWA SUBWEN                  | ICJI FINANSOWEJ PFR        |                    |                          |                      |
|                                                   | E Umow.                       | a_subwencji_finansowej_PFi | R.pdf              |                          |                      |
|                                                   | Wróć                          | Wpisz kod sms              | s numer 1 56077595 | Wyślij sms ponownie      | Wyślij wniosek       |

Po poprawnej autoryzacji wniosku wyświetlone zostanie okno z nadanym przez system numerem wniosku (Błąd: Nie znaleziono źródła odwołania). Na tym etapie składanie wniosku przez dysponenta zostało zakończone. O wyniku rozpatrzenia wniosku klient zostanie powiadomiony za pomocą wiadomości SMS przesłanej na ten sam numer telefonu, który wykorzystywany był do jego autoryzacji.

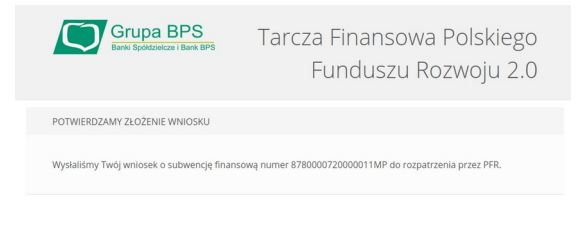

# 4. Odczyt informacji o statusie wniosku

## Szczegółowe informacje o statusie wniosku

Szczegółowe informacje o statusie wniosku oraz decyzję dotyczącą złożonego wniosku można pobrać z platformy Eximee. W tym celu po zalogowaniu do systemu bankowości elektronicznej I-Bank należy w górnym pasku narzędziowym głównego ekranu programu kliknąć przycisk **[Sprawdź status wniosku]** (Rys. 8).

| SABA SABA SE                           | Stwo Informatyczne Sp. z o.o. |                     |                   |            | i INFORMACIE information in the second state in the second state is a second state in the second state is a second state in the second state in the second state in th | chent: N<br>achunek roboczy<br>sek Załóż lokatę Książka adreso                   | Do końca sesji pozostało: 04-34 🖗<br>wa Kursy wsłut Aktualizacje danych |
|----------------------------------------|-------------------------------|---------------------|-------------------|------------|----------------------------------------------------------------------------------------------------|----------------------------------------------------------------------------------|-------------------------------------------------------------------------|
| Menu                                   | Moje rachunki                 |                     |                   | Więcej     | Komunikaty systemowe                                                                                                    |                                                                                  |                                                                         |
| <ul> <li>Zasilenie telefonu</li> </ul> |                               | Saldo               | Dostępne środki   |            | PRZELEWY ODRZUCONE<br>UWAGA! Netkider stacksta sociation of university<br>PRZELEWY OCZEKUJACE                                                                                                    |                                                                                  |                                                                         |
| Nowy przelew                           | 0                             | 15 793 974,14 PLN   | 15 793 974,14 PLN | ා Historia |                                                                                                    |                                                                                  |                                                                         |
| Przelewy                               | <b>(R</b> )                   | 24 443 226,24 PLN   | 24 443 225,24 PLN | ී Historia | UWAGAI Zostały wprowadzone przelewy, które powinny zostać zreal<br>tylko przelewy o statusie "OCZEKUJĄCE NA                                                                                                    | Izowane w dniu dzisiejszym. Proszę spra<br>REALIZACJĘ**, dla których wystarczy r | awdzić statusy przelewów. Bank zrealizuje<br>środków [więce]]           |
| Paczki przelewów                       |                               | 15 703 315 63 PLN   |                   | D Historia | STATUS PRZELEWU                                                                                                    | ILOŚĆ ZLECEŃ                                                                     | ŁĄCZNA KWOTA                                                            |
| + Lokaty                               | <b>V</b>                      | 10 700 010,02 1 014 |                   | O MISIONA  | OCZEKUJĄCE NA REALIZACJĘ                                                                                                    | 1                                                                                | 123,00 EUR                                                              |
| - county                               |                               | 15 407 552,52 PLN   | 15 407 552,52 PLN | S Historia |                                                                                                    | 5                                                                                | 56,90 PLN                                                               |

Rys. 8: Główne okno programu z przyciskiem sprawdzania statusu wniosku w systemie Eximee

W nowym oknie przeglądarki otworzy się system wniosków Eximee, w którym można sprawdzić status wniosku. W sekcji *Wnioski firmowe* należy z listy rozwijalnej obok opcji *Tarcza PFR 2.0 dla Mikrofirm i MŚP* wybrać numer złożonego wniosku.

Poniżej wyświetlona zostanie informacja o statusie wniosku oraz w przypadku przyznania lub odrzucenia wniosku udostępniony zostanie przycisk wyświetlający treść decyzji.

| Wnioski firmowe                                        |                                                                                                    |
|--------------------------------------------------------|----------------------------------------------------------------------------------------------------|
| Tarcza Finansowa PFR 2.0 dla NIP firm Mikrofirm i MŚP: | y: 8371751704, wniosek nr: 878000072000006MP                                                                                                    |
| Szczegóły wniosku                                      |                                                                                                    |
| Numer wniosku:                                         | 878000072000006MP                                                                                                    |
| Status:                                                | Przyznany, ale zmieniony                                                                                                    |
| Informacja dodatkowa:                                  | Zweryfikowany przez PFR spadek obrotów użyty do wyliczenia<br>kwoty subwencji = %s.   Zweryfikowany przez PFR obrót w<br>2019r. użyty do wyliczenia kwoty subwencji = %s. |
| lmię i nazwisko osoby wysyłającej wniosek:             | Tadeusz Urbaniak                                                                                                    |
| Przyznana kwota subwencji:                             | 140 000,00 PLN                                                                                                    |
| Dokumenty do pobrania                                  |                                                                                                    |

### Statusy wniosków w systemie Eximee

Statusy wniosków wyświetlanych w systemie Eximee przedstawia poniższa tabela.

| Lp | Status wniosku           | Opis statusu                                                                                                    |
|----|--------------------------|----------------------------------------------------------------------------------------------------|
| 1. | Wprowadzony              | Wniosek został poprawnie zarejestrowany w systemie Eximee. Wniosek oczekuje na decyzję PFR.<br>Wszystkie czynności związane z procesem składania wniosku zostały zakończone. |
| 2. | Przyznany                | Kwota subwencji została przyznana, zgodnie z kwotą przedstawioną we wniosku (kwota subwencji o jaką wnioskował beneficjent została przyznana).                               |
| 3. | Przyznany, ale zmieniony | Kwota subwencji została przyznana, ale zmniejszona po analizie wniosku.                                                                                                    |
| 4. | Odrzucony po scoringu    | Wniosek o wypłatę subwencji został odrzucony.                                                                                                    |

## Powtórne złożenie wniosku dla wniosku oczekującego

Platforma Eximee kontroluje, czy na podany we wniosku NIP nie został już wcześniej złożony wniosek. Jeżeli wniosek złożony przez platformę Eximee oczekuje na decyzję PFR (posiada status *Wprowadzony*), to przy próbie ponownego wystawienia wniosku na ten sam numer NIP zostanie wyświetlony stosowny komunikat po przejściu na platformę Eximee.

#### Wniosek o subwencję finansową jest w trakcie procesowania przez PFR

Dnia 12.01.2021 dla firmy o numerze został złożony wniosek o numerze 1610000620000173MP i jest on jeszcze przetwarzany przez Polski Fundusz Rozwoju.

Do czasu otrzymania odpowiedzi z PFR zgłaszanie kolejnych wniosków o subwencję finansową PFR dla tej firmy nie jest możliwe.

Rys. 9: Komunikat wyświetlany przy próbie wystawienia kolejnego wniosku Tarcza PFR 2.0